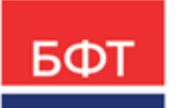

#### 000 «БФТ»

129085, г. Москва, ул. Годовикова, д. 9, стр. 17 +7 (495) 784-70-00 ineed@bftcom.com bftcom.com

**Утвержден** БАРМ.00002-55 34 55-ЛУ

# Система автоматизации финансово-казначейских органов – Автоматизированный Центр Контроля исполнения бюджета АЦК-Финансы

## Работа с универсальными документами

Руководство пользователя

БАРМ.00002-55 34 55

Листов 25

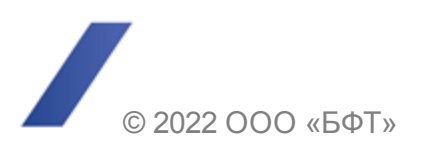

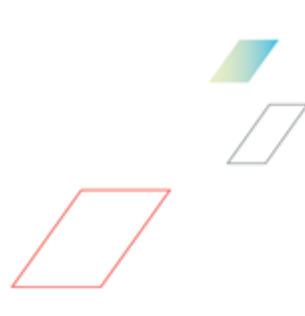

# АННОТАЦИЯ

Приводится руководство пользователя системы «АЦК-Финансы» по работе с ЭД «Универсальный документ».

Содержание документа соответствует ГОСТ 19.505-79 «Единая система программной документации. РУКОВОДСТВО ОПЕРАТОРА. Требования к содержанию и оформлению».

«Система автоматизации финансово-казначейских органов – Автоматизированный Центр Контроля исполнения бюджета» («АЦК-Финансы») зарегистрирована в Федеральной службе по интеллектуальной собственности, патентам и товарным знакам, Свидетельство № 2008610921 от 21 февраля 2008 г.

ООО «БФТ» оставляет за собой право вносить изменения в программное обеспечение без внесения изменений в эксплуатационную документацию.

Оперативное внесение изменений в программное обеспечение отражается в сопроводительной документации к выпускаемой версии.

Документ соответствует версии системы «АЦК-Финансы» – 2.55.0.1. Последние изменения внесены 29.06.2022 г.

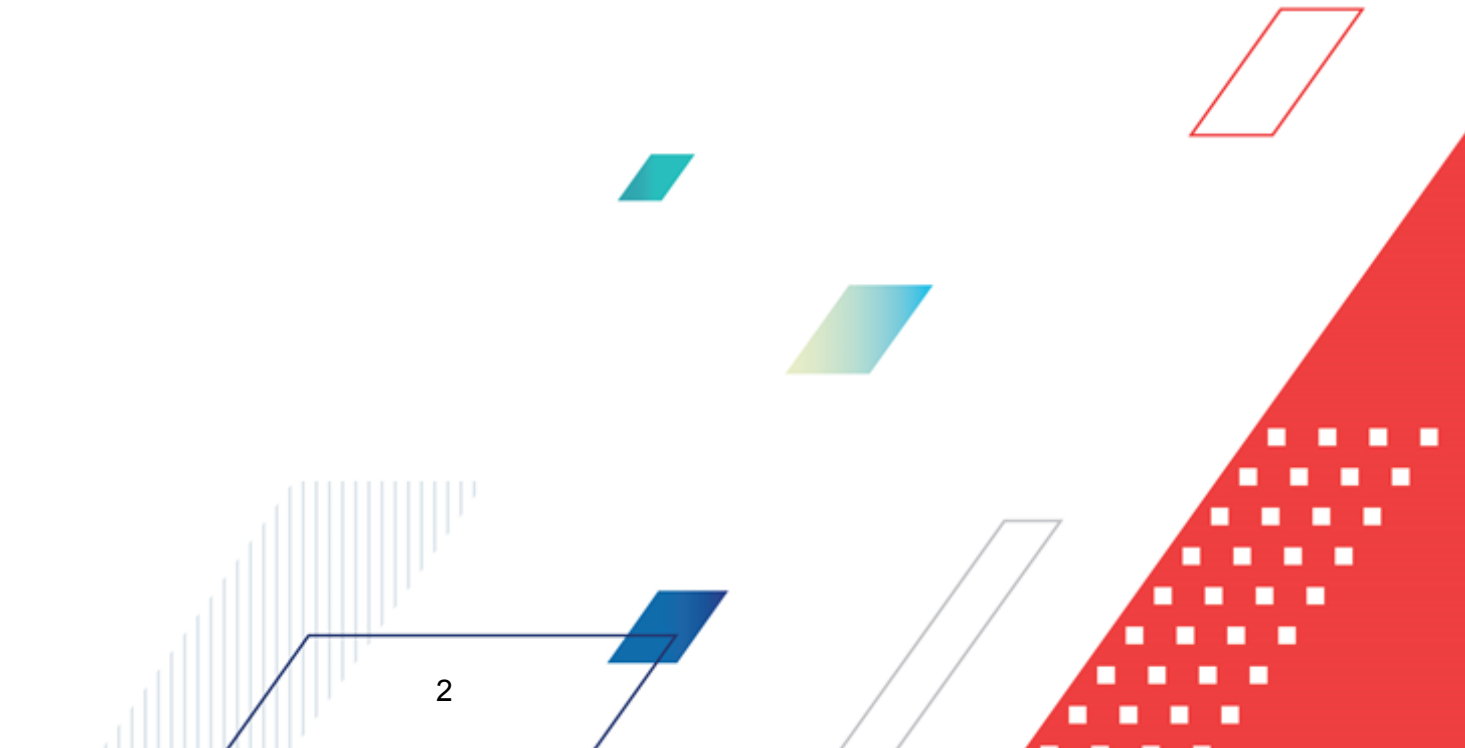

# СОДЕРЖАНИЕ

| 1 | Назн  | начен  | ие программы                                        | 4   |
|---|-------|--------|-----------------------------------------------------|-----|
|   | 1.1   | Функ   | циональное назначение                               | 5   |
|   | 1.2   | Эксг   | ллуатационное назначение                            | 8   |
| 2 | Усло  | овия і | зыполнения программы                                | 9   |
|   | 2.1   | Мин    | имальный состав технических средств                 | 10  |
|   | 2.2   | Мин    | имальный состав программных средств                 | 10  |
|   | 2.3   | Треб   | бования к персоналу (пользователю)                  | 10  |
| 3 | Вып   | юлнеі  | ние программы                                       | 11  |
|   | 3.1   | Запу   | /ск программы                                       | 12  |
|   | 3.2   | Спра   | авочники подсистемы                                 | 16  |
|   | 3.2.1 |        | Типы универсальных документов                       | 16  |
|   | 3.3   | Раб    | ота с ЭД «Универсальный документ»                   | 17  |
|   | 3.3.1 |        | Создание ЭД «Универсальный документ»                | 17  |
|   | 3.3.2 | 2      | Обработка ЭД «Универсальный документ»               | 20  |
|   | 3.    | 3.2.1  | ЭД «Универсальный документ» в статусе «черновик»    | 22  |
|   | 3.    | 3.2.2  | ЭД «Универсальный документ» в статусе «подготовлен» | 22  |
|   | 3.    | 3.2.3  | ЭД «Универсальный документ» в статусе «отправлен»   | 23  |
|   | 3.    | 3.2.4  | ЭД «Универсальный документ» в статусе «прочитан»    | 23  |
|   | 3.    | 3.2.5  | ЭД «Универсальный документ» в статусе «архив»       | 23  |
|   | 3.    | 3.2.6  | ЭД «Универсальный документ» в статусе «удален»      | 24  |
|   | 3.3.3 | 6      | Импорт ЭД «Универсальный документ»                  | -24 |
|   | 3.4   | Заве   | ершение работы программы                            | 24  |

3

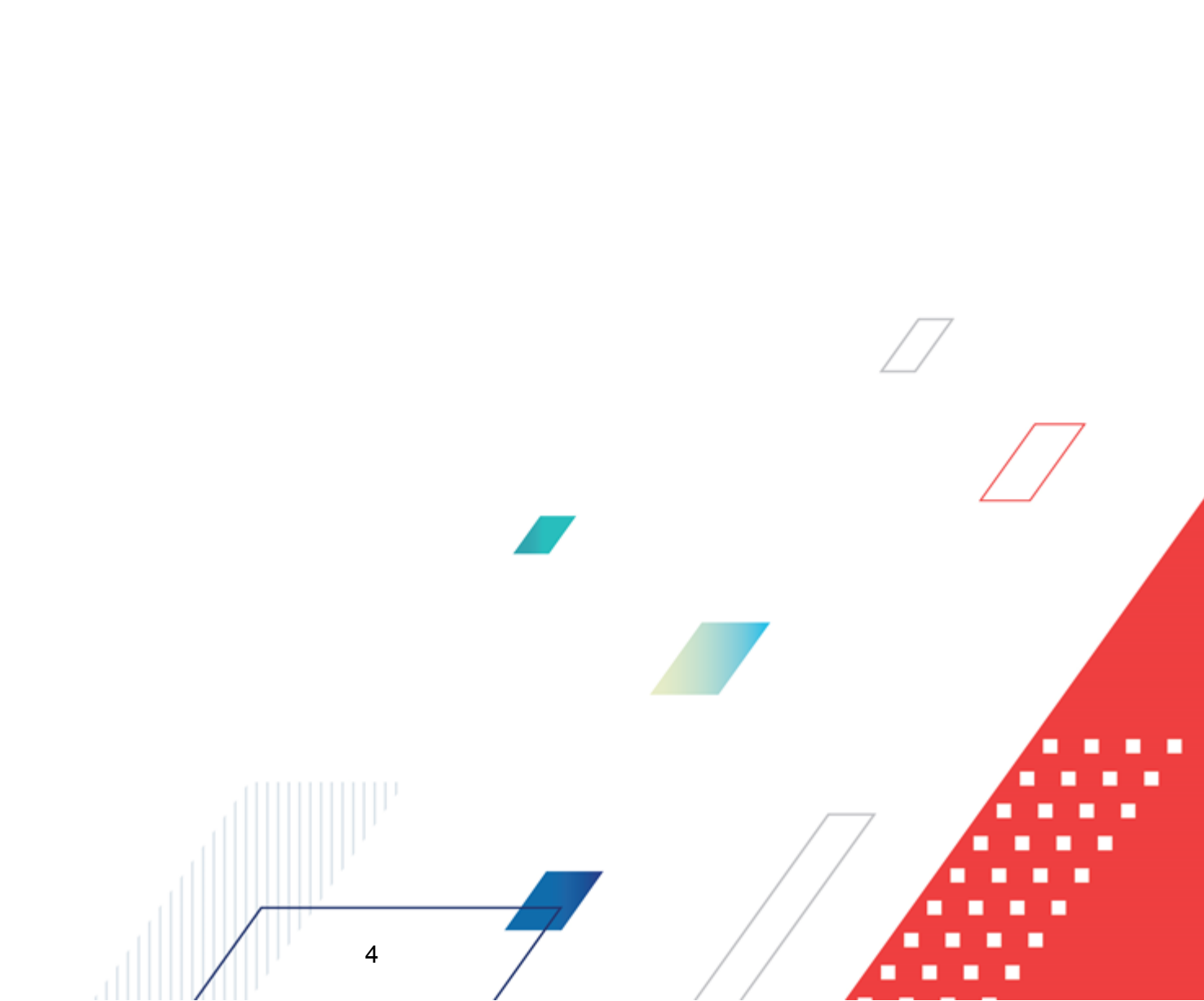

# Назначение программы

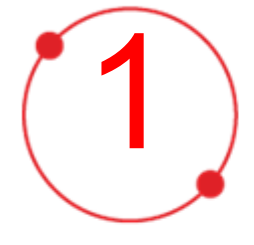

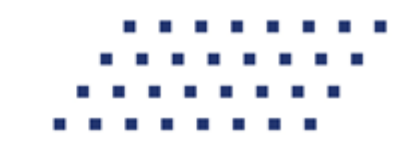

#### 1.1 Функциональное назначение

5

ЭД «Универсальный документ» предназначен для обмена между ФО, ГРБС и учреждениями нестандартными документами (форма которых не предусмотрена системой), с возможностью приложить файл и наложить ЭП.

В системе существуют следующие условия передачи и получения ЭД «Универсальный документ»:

- 1. Для обмена ЭД «Универсальный документ» между пользователями, находящимися в разных муниципальных образованиях или городах (работающих с разными базами данных АЦК-Финансы), необходимо синхронизировать все справочники пользователей и организаций так, чтобы во всех базах данных присутствовали все пользователи и все организации, которые могут быть выбраны как получатели ЭД «Универсальный документ».
- 2. Пользователи должны быть синхронизированы вместе с сертификатами ЭП. Если сертификат отсутствует в базе данных получателя, проверка ЭП будет невозможна.

В системе «АЦК-Финансы» <u>ЭД «Универсальный документ»</u><sup>17</sup> создается в статусе <u>«черновик»</u><sup>22</sup> или создается из хтІ-файла системой «АЦК-Финансы». Если документ создан пользователем системы, при прохождении контроля наличия присоединенных файлов документ переводится в промежуточный статус <u>«подеотовлен»</u><sup>22</sup>. Для доставки ЭД осуществляется действие **Отправить**, документ переходит в статус <u>«отправлен»</u><sup>23</sup>. Документ становится недоступным для просмотра пользователю организации-отправителя и появляется в списке документов организации-получателя. Организации-отправителя при выполнении действия **Отметить** прочитанным переводит документ в статус <u>«прочитан»</u><sup>23</sup>. Организации-отправителю приходит сообщение о прочтении документа. В случае необходимости отправки ЭД в архив над ЭД в статусе <u>«подеотовлен»</u><sup>23</sup>. Если документ создан в системе из хтІ-файла он автоматически обрабатывается до статуса *«получен»* и переходит на этап прочтения документа.

 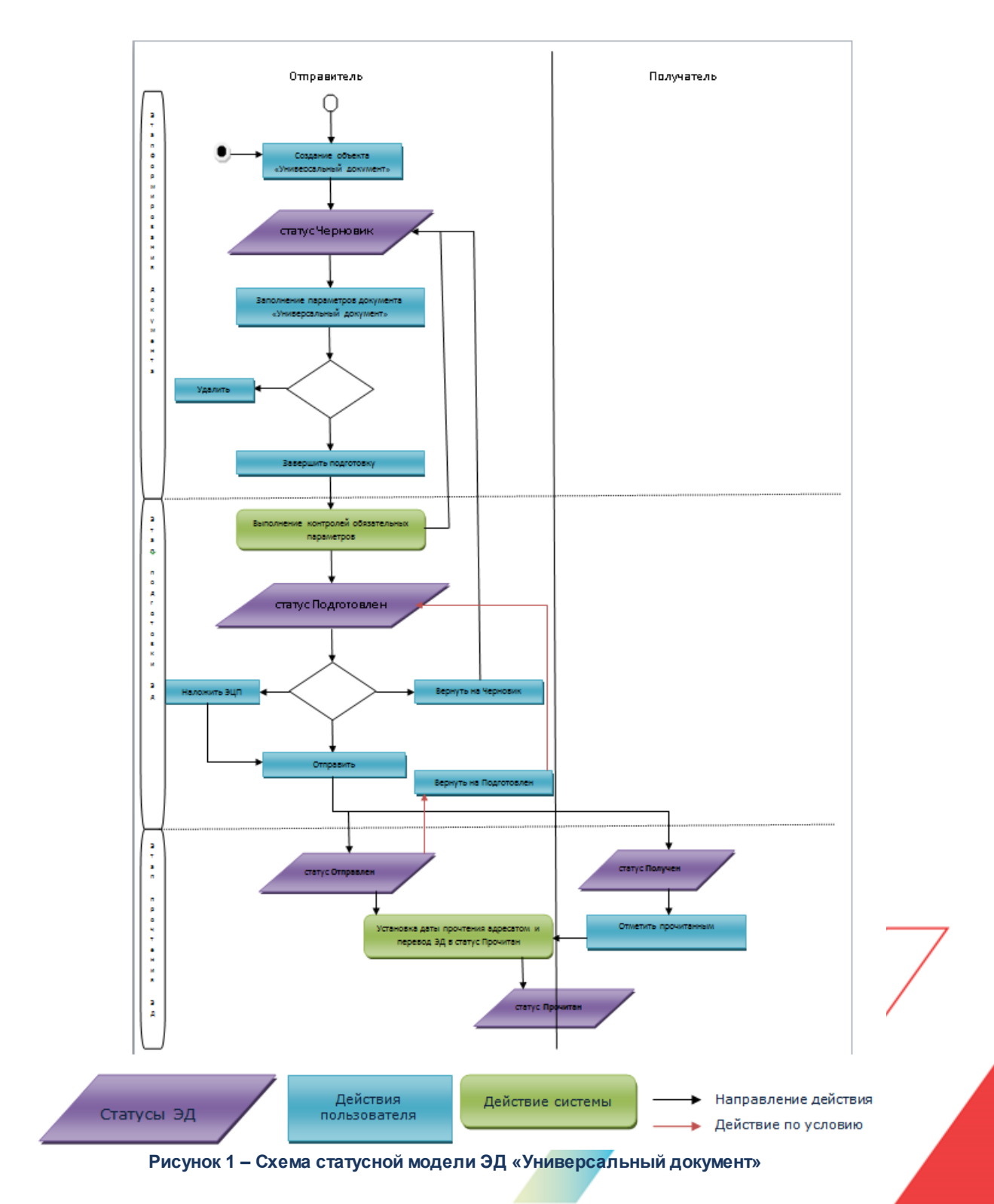

Передача ЭД «Универсальный документ» с типом Сообщение осуществляется следующим образом:

6

- 1. Из базы выбираются сообщения в статусе «подготовлен».
- 2. У выбранных документов с типом **Сообщение** просматривается список получателей.
- 3. У организации-получателя анализируется поле **Адрес электронной почты**, на основе которого выясняется получатель локальный или удаленный. Получатель считается локальным, если его e-mail совпадает с e-mail сервера. Во всех остальных случаях получатель считается удаленным.

**Примечание**. В списках получателей возможно одновременное наличие локальных и удаленных пользователей.

- 4. Удаленным пользователям высылается почтовое сообщение, а исходный документ переходит в статус «отправлен». Полученные документы появляются в списке ЭД «Универсальный документ» удаленного пользователя в статусе «новый». Статус меняется на «прочитан» после первого открытия документа пользователем. Сервер, при открытии документа, формирует и отправляет сообщение, подтверждающее прочтение. После чего на закладке <u>Прочитали</u>, напротив соответствующего пользователя, появится дата и время прочтения.
- 5. Локальный пользователь видит адресованные ему сообщения в списке ЭД «Универсальный документ» в статусе «подготовлен». При открытии документа, дата открытия сохраняется и отображается на закладке <u>Прочитали</u>.
- 6. Документ переходит в статус *«прочитан»*, если на закладке <u>Прочитали</u> у всех получателей стоит дата прочтения. Датой прочтения всего документа является дата прочтения последним пользователем.

Для использования почтовой рассылки ЭД «Универсальный документ» необходимо настроить системные параметры в пункте меню **Сервис**→**Системные** параметры→**Система**, закладка <u>Настройка электронной почты</u>.

Для пересылки ЭД «Универсальный документ» без использования почтового сервера применяется системная настройка Пересылка Универсальных документов без использования почтового сервера (пункт меню Сервис→Системные параметры, групла параметров Система, закладка <u>Общие</u>). Если параметр включен, осуществляется механизм пересылки ЭД «Универсальный документ» с типом Сообщение без почтового сервера, т.е. все ЭД «Универсальный документ» с типом Сообщение будут локальными.

7

**Примечание.** Более подробное описание настройки системных параметров приведено в документации «<u>БАРМ.00002-55 32 01-3</u> Система «АЦК-Финансы». Подсистема администрирования. Настройка и сервис системы. Руководство администратора».

#### 1.2 Эксплуатационное назначение

Программа устанавливается и эксплуатируется в подразделениях ФО субъектов Российской Федерации, муниципальных образований и местных поселений.

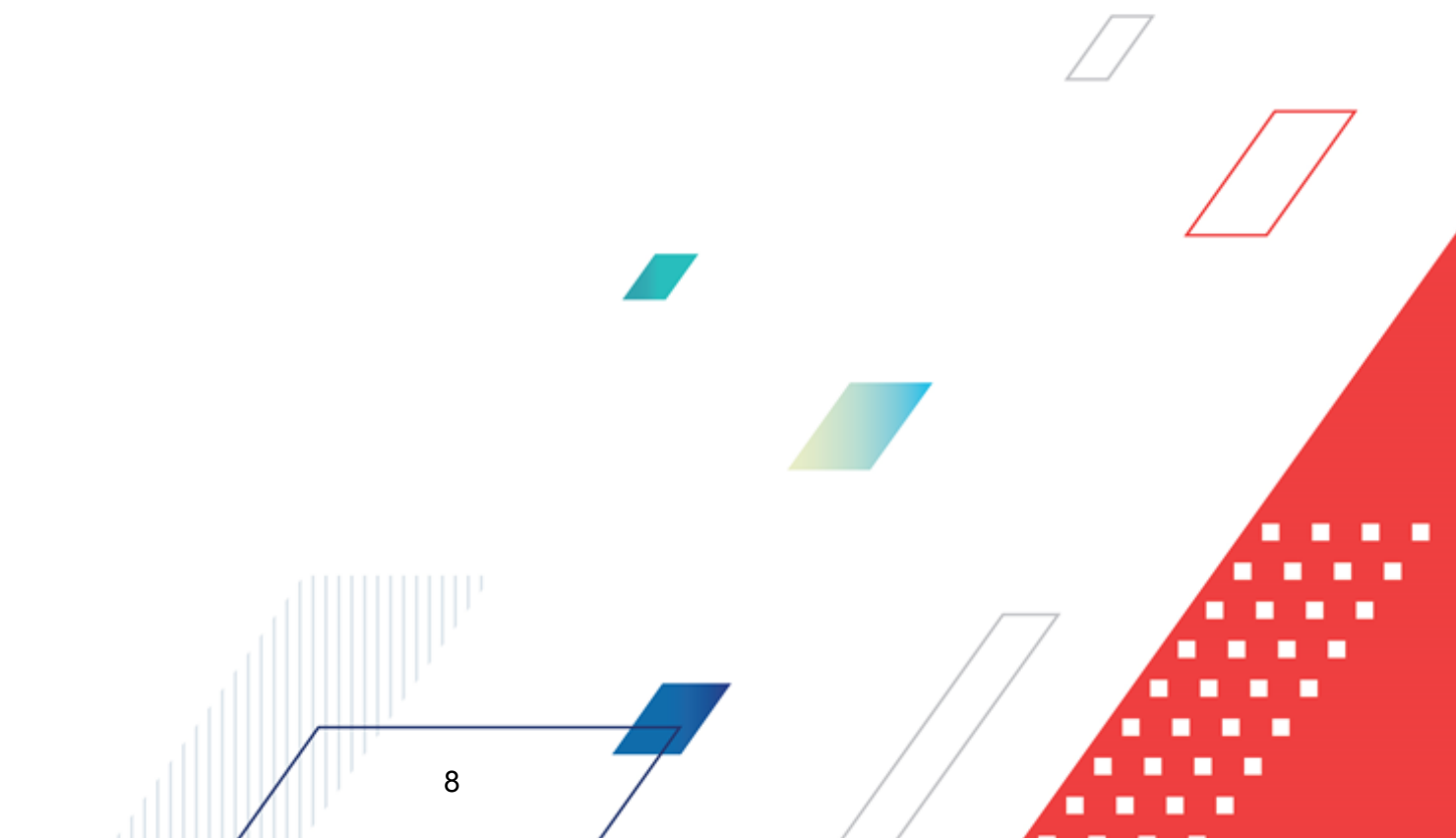

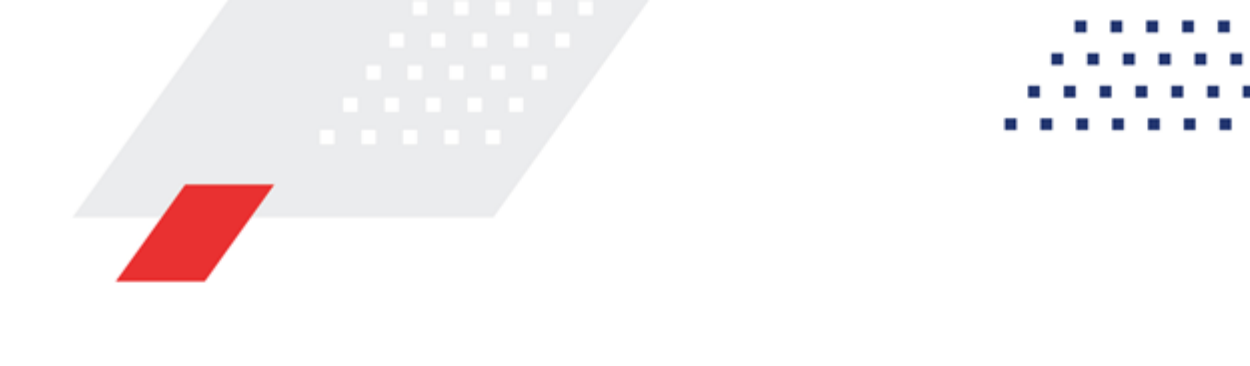

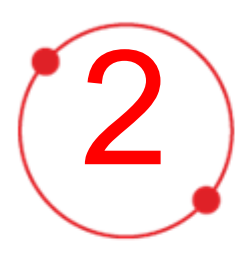

# Условия выполнения программы

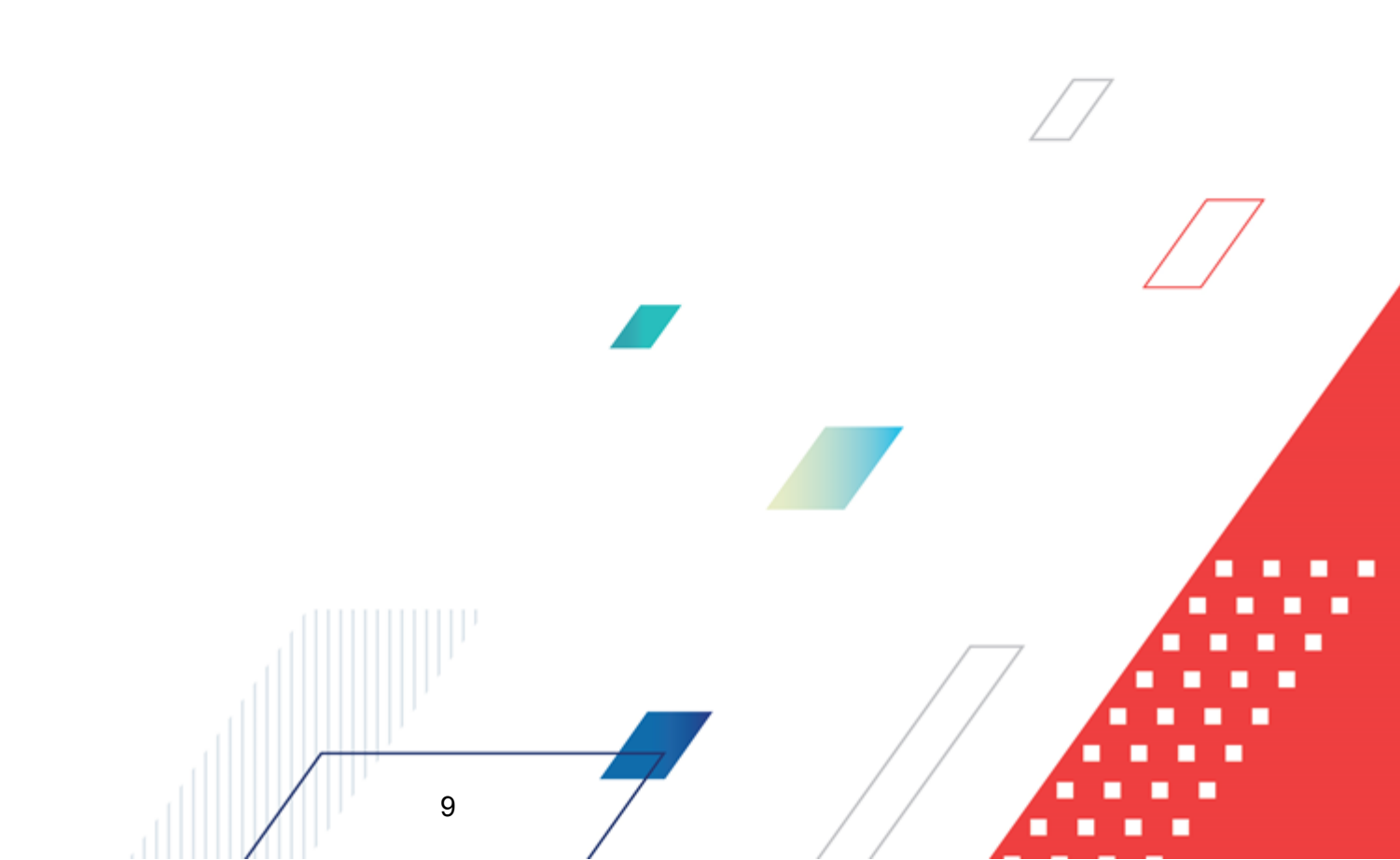

#### 2.1 Минимальный состав технических средств

Минимальный состав технических средств рассмотрен в Техническом задании на разработку подсистемы.

#### 2.2 Минимальный состав программных средств

Минимальный состав программных средств приведен в системных требованиях к клиентской части, подробнее см. <u>БАРМ.00002-55 32 01-1</u> Система «АЦК-Финансы». Подсистема администрирования. Техническое описание. Руководство администратора.

#### 2.3 Требования к персоналу (пользователю)

10

Конечный пользователь программы должен обладать практическими навыками работы с графическим пользовательским интерфейсом операционной системы.

Перед работой с подсистемой пользователю рекомендуется ознакомиться с документацией:

- «<u>БАРМ.00002-55 34 01-1</u> Система «АЦК-Финансы». Подсистема администрирования. Интерфейс. Руководство пользователя»;
- «<u>БАРМ.00002-55 34 01-2</u> Система «АЦК-Финансы». Подсистема администрирования. Общие справочники системы. Руководство пользователя».

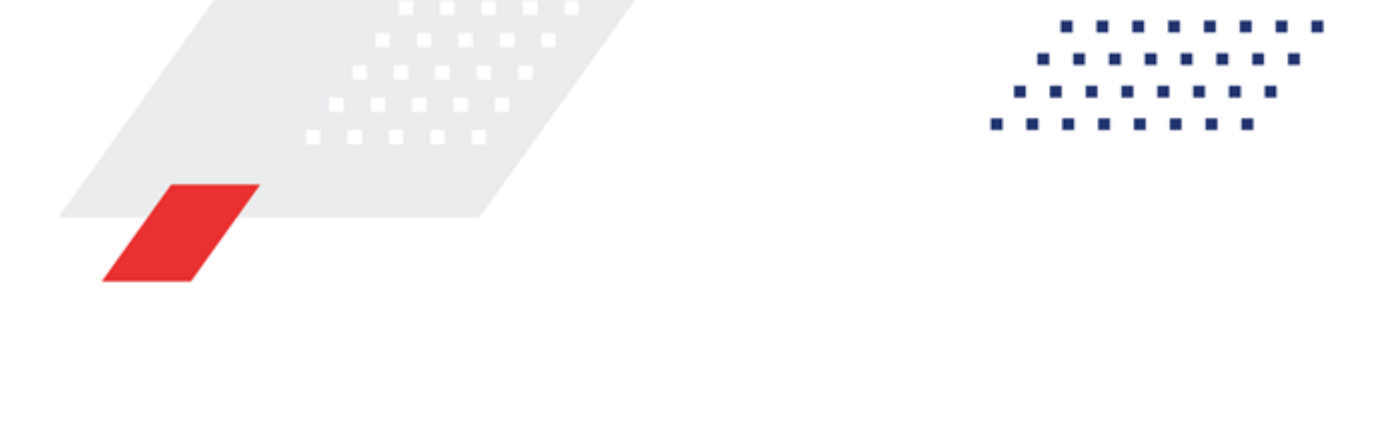

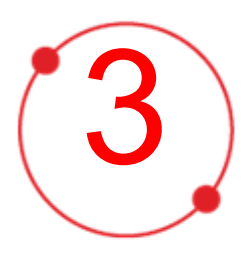

# Выполнение программы

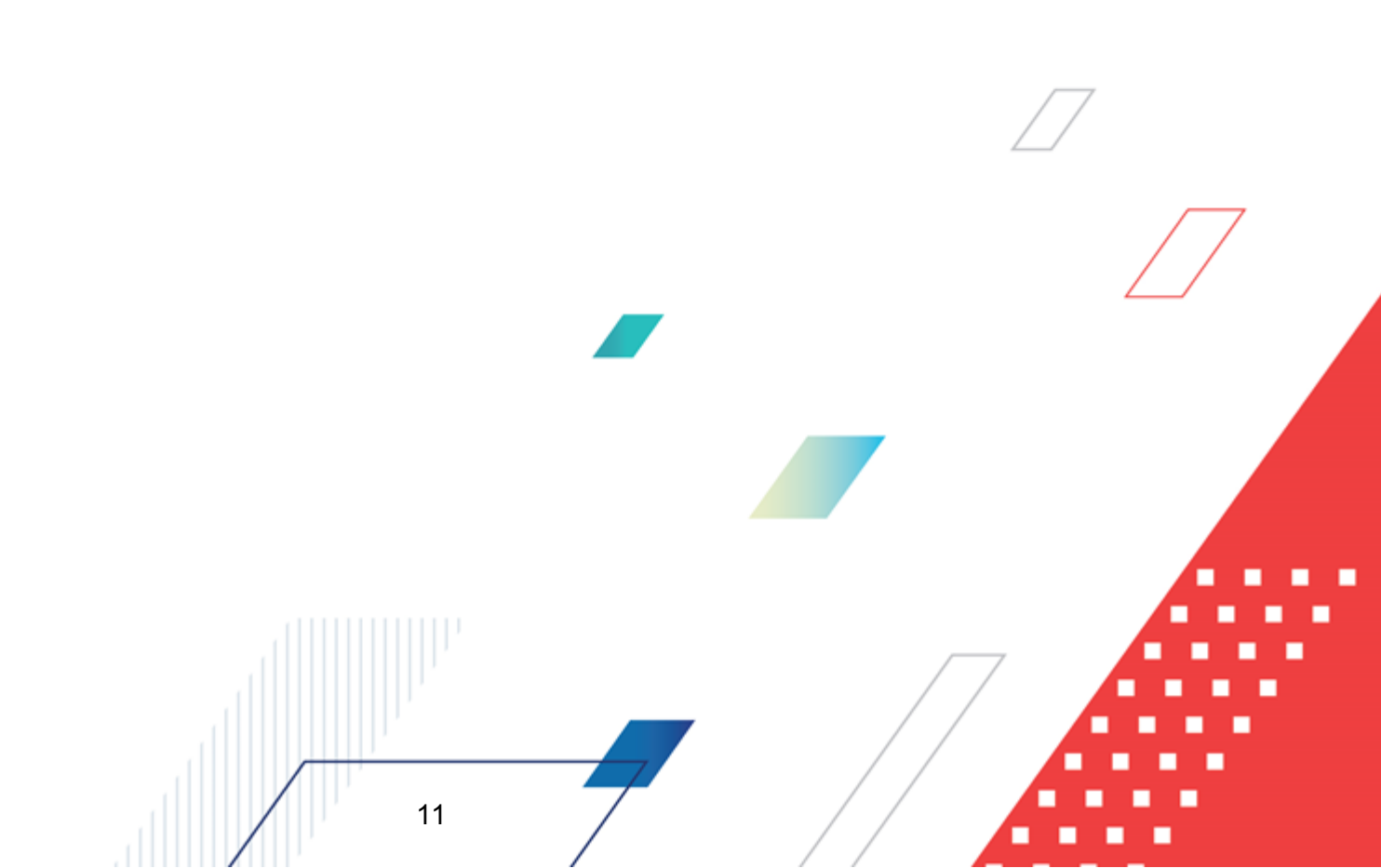

#### 3.1 Запуск программы

Для запуска программы используются следующие способы:

- 1. В любом из файловых менеджеров (FAR, проводник Microsoft Windows и др.) запускается файл maincontroller.exe.
- 2. На рабочем столе двойным нажатием левой кнопки мыши на пиктограмме

При запуске программы на экране появится окно авторизации пользователя:

| 🏃 Вход в систему АЦК-Финансы 2.55.0.24 🗙                                                      | I |
|-----------------------------------------------------------------------------------------------|---|
| Бюджет и операционный день                                                                    |   |
| <u>Г</u> од: 2019 <b>Б</b> юджет городского округа Семеновский Нижегородской области <b>Г</b> |   |
| <u>Б</u> юджет:                                                                               |   |
| Бюджет городского округа Семеновский Нижегородской области                                    |   |
|                                                                                               |   |
|                                                                                               |   |
|                                                                                               |   |
|                                                                                               |   |
| 24.12.2019 24.12.2019 IS                                                                      |   |
|                                                                                               |   |
| Пользователь                                                                                  |   |
| Вход по паролю                                                                                |   |
| Пользователь:                                                                                 |   |
| root                                                                                          |   |
| Пароль:                                                                                       |   |
|                                                                                               |   |
| Забыли пароль?                                                                                |   |
|                                                                                               |   |
|                                                                                               |   |
|                                                                                               |   |
| Войти Отмена                                                                                  |   |
|                                                                                               |   |

Рисунок 2 – Окно входа в программу

Авторизация и вход в систему осуществляется либо по зарегистрированному в системе пользователю, либо по сертификату ЭП, либо с использованием системы Аванпост.

Для входа в систему необходимо указать следующую информацию:

- Год год исполнения бюджета.
- Бюджет название исполняемого бюджета.

- Операционный день дата операционного дня.
- Рабочая дата дата, на которую выполняются действия в бюджете и формируются проводки. Рабочая дата может отличаться от даты операционного дня, но не может ее превышать.

Окно входа содержит три закладки:

- Вход по паролю используется для авторизации пользователя по логину и паролю.
- **Вход по сертификату** используется для авторизации пользователя по зарегистрированному в системе сертификату ЭП.
- Вход с использованием системы Аванпост используется для авторизации пользователя через систему Аванпост.

#### Авторизация по логину и паролю

Для авторизации по пользователю системы на закладке **Вход по паролю** необходимо указать следующую информацию:

• Пользователь – имя пользователя.

13

• Пароль – пароль пользователя для входа в систему.

После ввода необходимой информации нажимается кнопка ОК.

В случае ввода верной информации (указаны зарегистрированный в системе пользователь и правильный пароль) осуществится вход в главное окно системы.

#### Авторизация по сертификату ЭП

Для авторизации по сертификату ЭП необходимо перейти на закладку **<u>Вход по</u>** сертификату:

| 🗯 Вход в систему АЦК-Финансы 2.55.0.24 |                       |                 |                 |  |  |
|----------------------------------------|-----------------------|-----------------|-----------------|--|--|
| Бюджет и операционный день             |                       |                 |                 |  |  |
| Еод: 2021 💌 Бюджет гор                 | родского округа       |                 | •               |  |  |
| Бюджет:                                |                       |                 |                 |  |  |
| Бюджет городского округа               |                       |                 |                 |  |  |
|                                        |                       |                 |                 |  |  |
|                                        |                       |                 |                 |  |  |
|                                        |                       |                 |                 |  |  |
|                                        |                       |                 |                 |  |  |
| <u>О</u> перационный день:             | <u>Р</u> абочая дата: |                 |                 |  |  |
| 28.06.2021                             | 28.06.2021            | 15              |                 |  |  |
| Пользователь                           |                       |                 |                 |  |  |
| Вход по паролю Вход по сертификату     |                       |                 |                 |  |  |
| ▼ Суб ∨ Уполномоченн                   | Серийный номер        | Действителе     | Действителен по |  |  |
| 🕨 m.semina                             | 022FE6BD17D7782A5008  | 10.06.2021 9:44 | 07.12.2021 9:44 |  |  |
|                                        |                       |                 |                 |  |  |
|                                        |                       |                 |                 |  |  |
|                                        |                       |                 |                 |  |  |
|                                        |                       |                 |                 |  |  |
|                                        |                       |                 |                 |  |  |
|                                        |                       |                 |                 |  |  |
|                                        |                       |                 |                 |  |  |
|                                        |                       | Войти           | Отмена          |  |  |
|                                        |                       |                 |                 |  |  |

Рисунок 3 – Окно входа в систему с авторизацией по сертификату ЭП пользователя

В списке зарегистрированных сертификатов (расположенных в хранилище личных сертификатов операционной системы ПК пользователя или на внешнем носителе) выбирается необходимый и нажимается кнопка **ОК**. Список сертификатов отфильтрован по дате действия. При выполнении действия осуществляются контроли:

- Контроль наличия выбранного сертификата в системе. Если в справочнике Сертификаты пользователей системы «АЦК-Финансы» отсутствует запись, соответствующая выбранному сертификату, вход в систему не производится.
- Контроль действительности сертификата в системе. Если в записи справочника Сертификаты пользователей, соответствующей выбранному сертификату, включен признак Отозван, вход в систему не производится.
- Контроль привязки выбранного сертификата к учетной записи, указанной в поле
  Пользователь окна входа в систему. Если учетная запись пользователя

отсутствует в списке пользователей на закладке <u>Пользователи</u> записи справочника *Сертификаты пользователей*, соответствующей выбранному сертификату, вход в систему не производится.

- Контроль наличия у выбранного сертификата владельца в системе. Если на закладке <u>Пользователи</u> записи справочника *Сертификаты пользователей*, соответствующей выбранному сертификату, не заполнено поле **Владелец**, вход в систему не производится.
- Контроль блокировки сертификата в системе. Если в записи справочника Сертификаты пользователей, соответствующей выбранному сертификату, включен признак Заблокирован, вход в систему не производится.
- При невыполнении условий контроля авторизация и вход в систему становятся недоступны.

#### Авторизация через систему Аванпост

Для авторизации через систему Аванпост необходимо перейти на закладку **<u>Вход с</u>** использованием системы Аванпост:

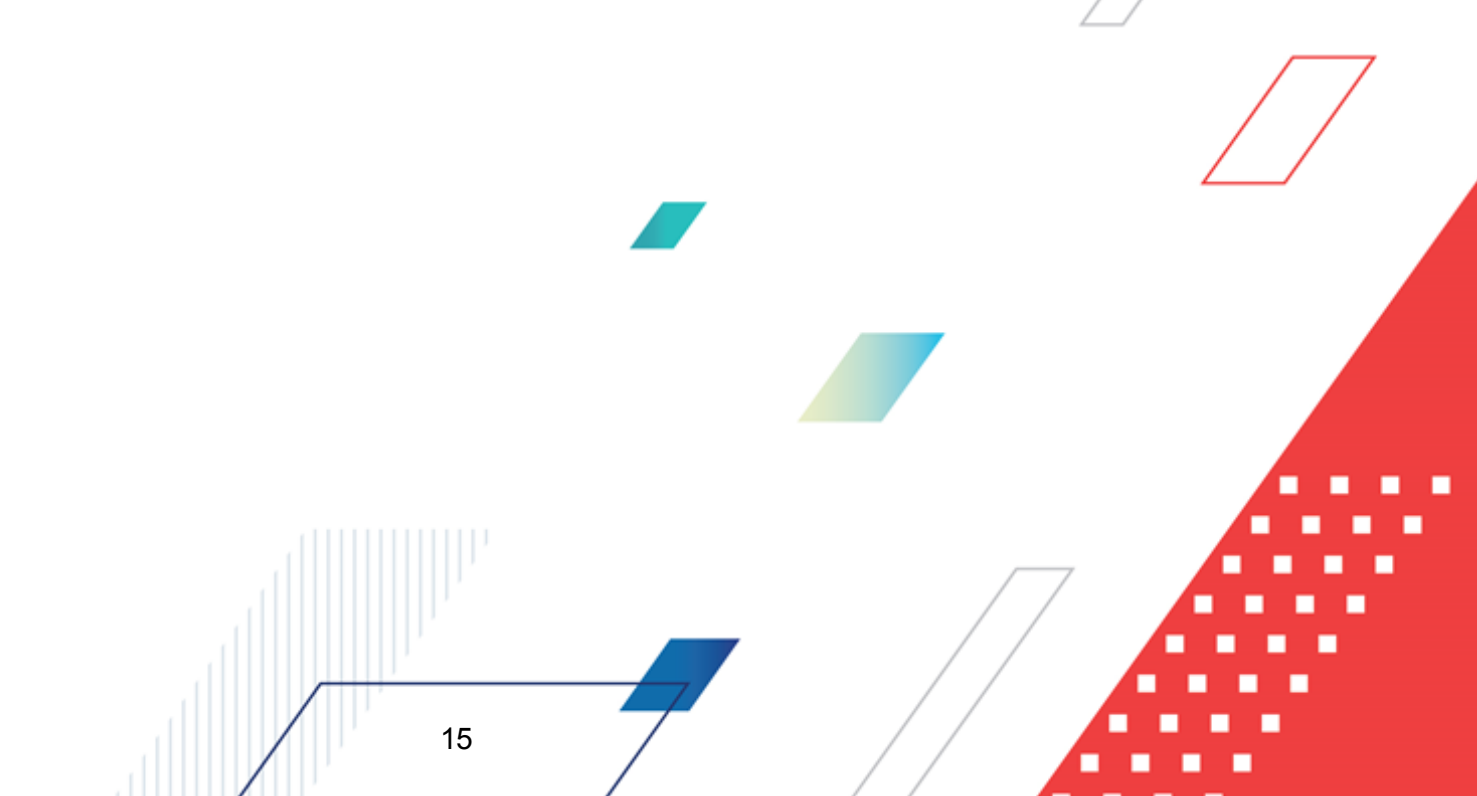

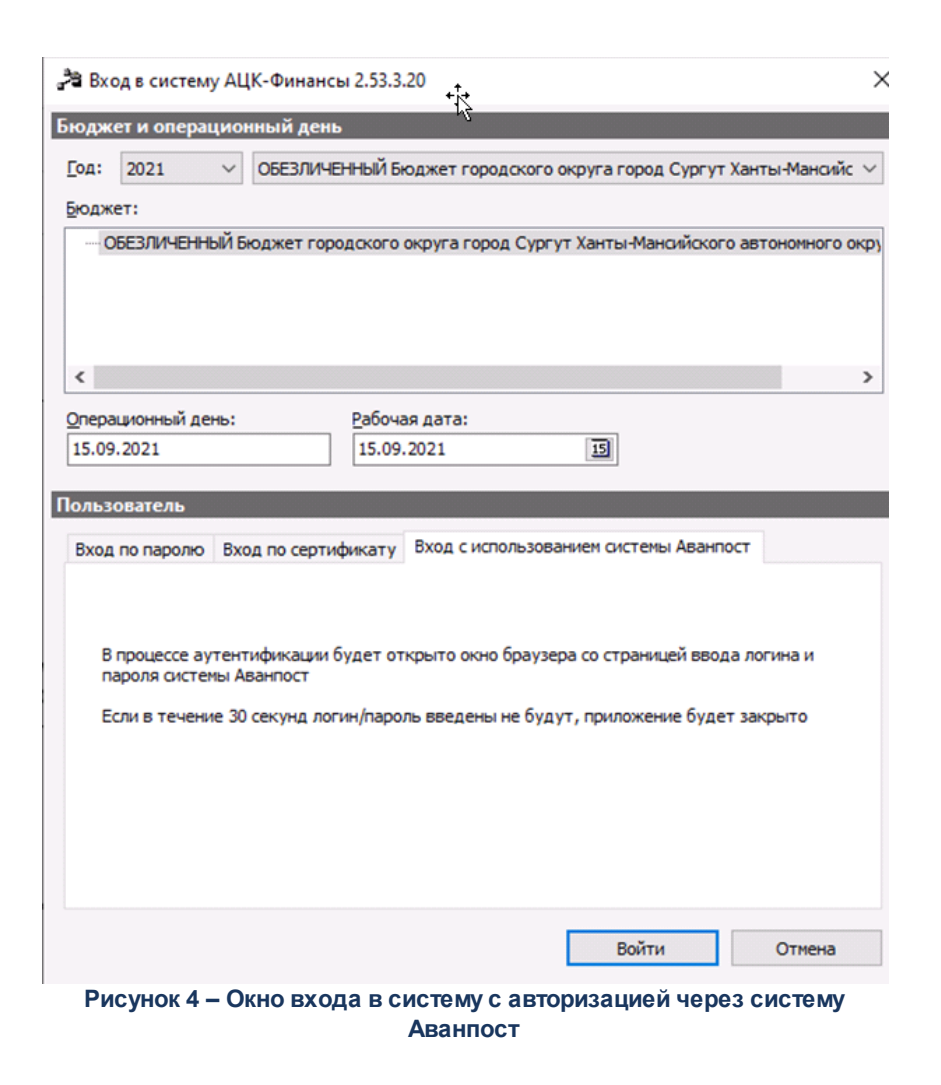

На закладке нажимается кнопка Войти, в результате откроется окно браузера со страницей ввода логина и пароля системы Аванпост.

#### 3.2 Справочники подсистемы

#### 3.2.1 Типы универсальных документов

Справочник предназначен для ведения списка использующихся в системе типов универсальных документов.

Справочник *Типы универсальных документов* доступен в разделе Справочники – Документооборот – Типы универсальных документов.

| <i>.</i> ^           | 🗯 Типы универсальных документов |                        |                        |  |  |  |
|----------------------|---------------------------------|------------------------|------------------------|--|--|--|
| (                    |                                 |                        |                        |  |  |  |
| Профиль списка 📃 🖹 💥 |                                 |                        |                        |  |  |  |
|                      | Код                             | Наименование           | Описание 🔺             |  |  |  |
|                      | -3                              | Сообщение              | Сообщение              |  |  |  |
|                      | -2                              | Отчет                  | Отчет                  |  |  |  |
|                      | -1                              | Универсальный документ | Универсальный документ |  |  |  |
|                      | 0                               | HE YKA3AH              | НЕ УКАЗАН —            |  |  |  |
| _                    |                                 |                        |                        |  |  |  |
|                      |                                 |                        |                        |  |  |  |
|                      |                                 |                        |                        |  |  |  |
| •                    |                                 |                        |                        |  |  |  |

Рисунок 5 – Форма справочника «Типы универсальных документов»

Для создания новой записи нажимается кнопка **Новый** - **F9**. На экране появится форма:

| 🏓 Новый тип универсальных документов |           |
|--------------------------------------|-----------|
| Код:<br>3<br>Наименование:           |           |
| Сообщение                            |           |
| Описание:                            |           |
|                                      |           |
|                                      | ОК Отмена |

Рисунок 6 – Форма новой записи

В окне новой записи содержатся поля:

17

- Код код типа универсального документа. Значение вводится вручную. Вводимое значение должно быть больше 0. Обязательное для заполнения.
- Наименование наименование типа универсального документа. Обязательное для заполнения.
- Описание описание типа универсального документа. Необязательное для заполнения.

Для сохранения записи нажимается кнопка ОК. Форма записи закрывается.

#### 3.3 Работа с ЭД «Универсальный документ»

#### 3.3.1 Создание ЭД «Универсальный документ»

ЭД «Универсальный документ» доступен для создания в списке документов,

который открывается через пункт меню **Документы**→**Универсальные документы**→**Универсальные документы**.

Отображение документов в списке определяется принадлежностью пользователя, под учетной записью которого выполнен вход в систему, к организации-отправителю/ организации-получателю универсального документа, а также настройками ролей пользователя. В списке документов отображаются ЭД «Универсальный документ», у которых в полях Отправитель (Организация) или Получатель (Организация) указана:

• организация, к которой принадлежит пользователь;

18

• организация, доступ к которой настроен в организационной роли пользователя (независимо от того, принадлежит пользователь к данной организации или нет).

Неудовлетворяющие данным условиям ЭД «Универсальный документ» не доступны для пользователя и не отображаются в списке.

Примечание. При наличии в функциональной роли пользователя специальных возможностей Позволять видеть все универсальные документы или Администратор пользователю доступны все документы в списке независимо от настроек организационной роли и принадлежности к организации. При наличии указанных специальных возможностей пользователь может сохранять ЭД «Универсальный документ» с незаполненным полем Отправитель (Организация).

Настройка учетных записей и ролей пользователей рассмотрена в документации «<u>БАРМ.00002-55 32 01-4</u> Система «АЦК-Финансы». Подсистема администрирования. Управление доступом. Руководство администратора».

Для создания новой записи нажимается кнопка **Новый** — **<F9>**. На экране появится форма:

| 🚔 Новый универсальный документ                                                                                                    |                 |
|----------------------------------------------------------------------------------------------------|-----------------|
| Номер: Дата: Дата прочтения: Тип документа:<br>7 🛱 31.12.2019 🗊 Получатель (Организация):<br>МБДОУ "Детский сад N 19 "Теремок<br>Тема: |                 |
| Сообщение Прочитано<br>Номер стро Получатель                                                                                           | Дата прочтения  |
|                                                                                                    |                 |
|                                                                                                    |                 |
| Действия 💽 🛐 🖉 🥕 🔮 ОК О                                                                                                    | тмена Применить |

Рисунок 7 – Форма ЭД «Универсальный документ»

- В форме содержатся поля:
- Номер номер документа. Заполняется автоматически нажатием кнопки 🖽 или вводится вручную. Обязательное поле.
- Дата дата отправки документа. Заполняется автоматически при обработке документа до статуса *«отправлен»*. Недоступно для редактирования.
- Дата прочтения дата прочтения документа. Заполняется автоматически текущей датой при смене статуса документа на «*прочитан*».
- Тип документа тип универсального документа. Значение выбирается из справочника Типы универсальных документов.
- Отравитель (Организация) отправитель документа. Поле заполняется автоматически из справочника *Организации* значением поля Краткое наименование организации пользователя, создавшего документ. Недоступно для редактирования.
- Получатель (Организация) получатели документа. Выбирается из справочника *Организации*. Если ЭД «Универсальный документ» с типом *Сообщение*, выбирается из справочника *Пользователи системы*. Для выбора доступно несколько адресатов. Обязательное для заполнения.
- Тема тема документа. Обязательное для заполнения.

В нижней части формы содержаться две закладки Сообщение и Прочитано.

Закладка Сообщение содержит произвольный текст.

При выборе типа документа со значением *Отиет,* на закладке отображается группа полей **Параметры вложенных отчетов Excel**, содержащая информационные поля об отчете: **Дата формирования отчета**, **Период формирования отчета с ... по** и **Счет организации**.

**Примечание.** Описание добавления файлов к электронному документу приведено в документации «<u>БАРМ.00002-55 34 01-1</u> Система «АЦК-Финансы». Подсистема администрирования. Интерфейс. Руководство пользователя».

На закладке Прочитано располагаются три колонки:

- Номер строки порядковый номер строки.
- Получатель получатели документа. Заполняется автоматически при заполнении поля Получатель (Организация).
- Дата прочтения дата прочтения документа. Заполняется автоматически текущей датой при смене статуса документа на «прочитан».

**Примечание.** Для работы с универсальными документами необходимо для каждого пользователя заполнять поле **Адрес электронной почты** справочника **О**рганизации.

Для сохранения записи нажимается кнопка **Применить** (запись сохраняется, форма не закрывается) или **OK** (запись сохраняется, форма закрывается). Для закрытия формы без сохранения нажимается кнопка **Отмена**.

ЭД «Универсальный документ» сохраняется в статусе «черновик».

#### 3.3.2 Обработка ЭД «Универсальный документ»

20

ЭД «Универсальный документ» создается в статусе «черновик».

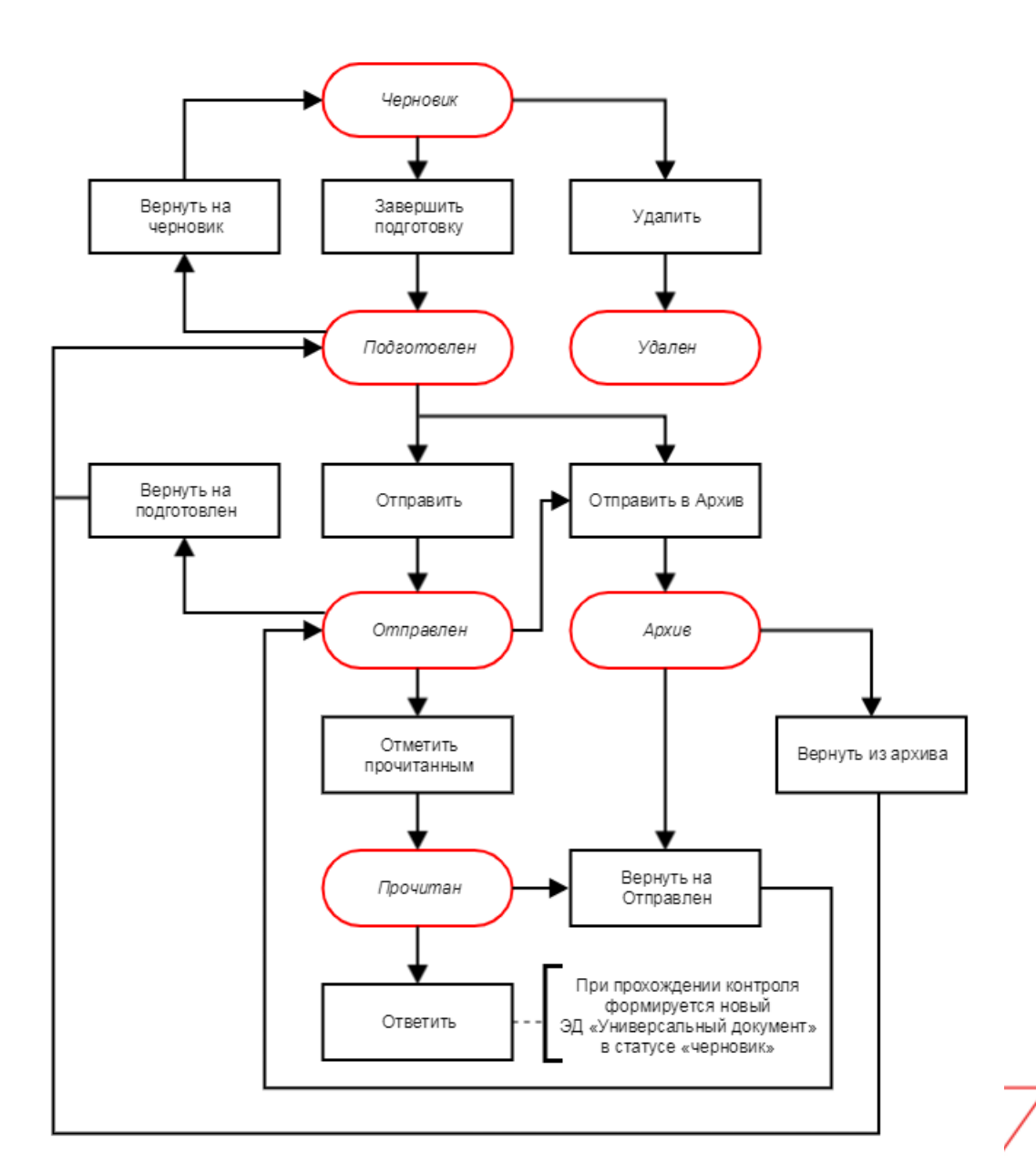

Рисунок 8 – Блок-схема статусной модели ЭД «Универсальный документ»

Возможные статусы ЭД «Универсальный документ»:

- <u>«черновик»</u><sup>22</sup>;
- <u>«подготовлен»</u><sup>22</sup>.
- <u>«отправлен» <sup>23</sup>;</u>
- <u>«прочитан» <sup>23</sup>;</u>

• <u>«apxue»</u><sup>23</sup>.

#### 3.3.2.1 ЭД «Универсальный документ» в статусе «черновик»

Для ЭД «Универсальный документ» в статусе «черновик» доступны действия:

- ◆Завершить подготовку при выполнении действия осуществляется игнорируемый контроль наличия присоединенных файлов. При прохождении контроля документ переходит в промежуточный статус «подготовлен».
- Удалить документ удаляется и становится недоступным для дальнейшей обработки.

#### 3.3.2.2 ЭД «Универсальный документ» в статусе «подготовлен»

Для ЭД «Универсальный документ» в статусе «подготовлен» доступны действия:

• Отправить – при выполнении действия осуществляется переход документа в статус «отправлен». Документ становится недоступным для просмотра пользователю организации-отправителя и появляется в списке документов организации-получателя.

Примечание. ЭД «Универсальный документ» с типом Сообщение при переходе в статус «отправлен» становится доступным для чтения получателем. После прочтения универсального документа получателем, система автоматически создает уведомление о прочтении и высылает его отправителю. Таким образом, для отправителя становятся доступны дата и время прочтения документа.

• Вернуть на Черновик – при выполнении действия осуществляется проверка подписания документа. Если ЭД не подписан, документ возвращается в статус «черновик».

Примечание. Если ЭД подписан, для возврата документа в статус «черновик» сначала необходимо выполнить действия Снять ЭЦП.

- Отправить в Архив при выполнении действия осуществляется переход документа в статус «архив».
- ♦ Снять ЭПЦ при выполнении действия снимается электронно-цифровая подпись. Документ остается в статус «подготовлен».

22

#### 3.3.2.3 ЭД «Универсальный документ» в статусе «отправлен»

Для ЭД «Универсальный документ» в статусе «отправлен» доступны действия:

- Вернуть на Подготовлен при выполнения действия осуществляется контроль прочтения документа одним/несколькими получателями. При прохождении контроля документ переходит в статус «подготовлен». Документ становится недоступным для просмотра пользователю организации-получателя и появляется в списке документов организации-отправителя.
- Отметить прочитанным при выполнения действия документ переходит в статус «прочитан», заполняется время и дата прочтения. Отправителю приходит сообщение о прочтении документа.
- Отправить в Архив при выполнении действия осуществляется переход документа в статус «архив».

Внимание! Действие Отправить в архив становится доступным после выполнения xmlскрипта.

#### 3.3.2.4 ЭД «Универсальный документ» в статусе «прочитан»

Для ЭД «Универсальный документ» в статусе «прочитан» доступно действие:

- Вернуть на Отправлен при выполнения действия документ возвращается в статус «отправлен», из документа удаляется информация о прочтении. Документ становится недоступным для просмотра пользователю организации-отправителя и появляется в списке документов организации-получателя.
- Ответить при выполнения действия осуществляется контроль соответствия значения поля Получатель (Организация) полю Принадлежность к организации карточки пользователя. Если значения не совпадают, на экран выводится неигнорируемое сообщение об ошибке.

При прохождении контроля формируется новый ЭД «Универсальный документ» в статусе «черновик», в котором поле Отравитель (Организация) заполняется значением поля Получатель (Организация) родительского ЭД «Универсальный документ», а поле Получатель (Организация) значением поля Отравитель (Организация) родительского ЭД.

#### 3.3.2.5 ЭД «Универсальный документ» в статусе «архив»

Для ЭД «Универсальный документ» в статусе *«архив»* доступны действия: **\* Вернуть из архива** – при выполнения действия документ возвращается в статус *«подготовлен».* **\* Вернуть на Отправлен** – при выполнения действия документ возвращается в статус *«отправлен».*  Внимание! Действие Вернуть на отправлен становится доступным после выполнения xml-скрипта.

#### 3.3.2.6 ЭД «Универсальный документ» в статусе «удален»

Электронный документ на статусе *«удален»* доступен только для просмотра и не подлежит дальнейшей обработке.

#### 3.3.3 Импорт ЭД «Универсальный документ»

ЭД «Универсальный документ», отправленные удаленной организациейотправителем, импортируются в систему в статусе *«новый»*. Статус меняется на *«прочитан»* после первого открытия документа пользователем. Сервер при открытии документа формирует и отправляет сообщение, подтверждающее прочтение. После чего на закладке <u>Прочитано</u> ЭД «Универсальный документ» напротив соответствующего пользователя появится дата и время прочтения.

#### 3.4 Завершение работы программы

Для завершения работы программы нажимается кнопка, расположенная в правом верхнем углу основного окна программы:

🎝 24.12.2019 Бюджет городского округа Семеновский Нижегородской области 2019 - АЦК-Финансы 2.55.0.24 (root) 📼 🕮 🍄 Сервис Документы Бухгалтерия Бюджет Отчеты Справочники Обмен Казначейское сопровождение Окно Справка

#### Рисунок 9 – Завершение работы программы

Выйти из программы также можно выбором пункта **Сервис**→**Выход** или нажатием комбинации клавиш **<Alt+X>** при условии активности основного окна программы.

Если в параметрах пользователя установлен параметр Диалоговое окно при выходе→Запрашивать подтверждение (Сервис→Параметры пользователя, группа настроек Системные окна), при выходе из программы на экране появится диалоговое окно с запросом подтверждения завершения работы с системой:

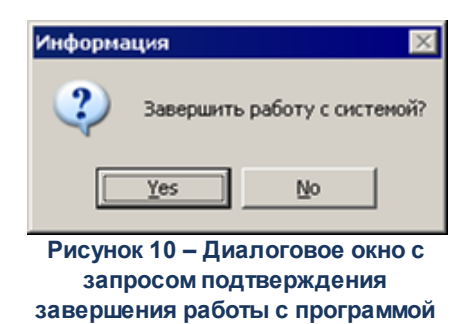

Для выхода из программы необходимо нажать кнопку Да (Yes).

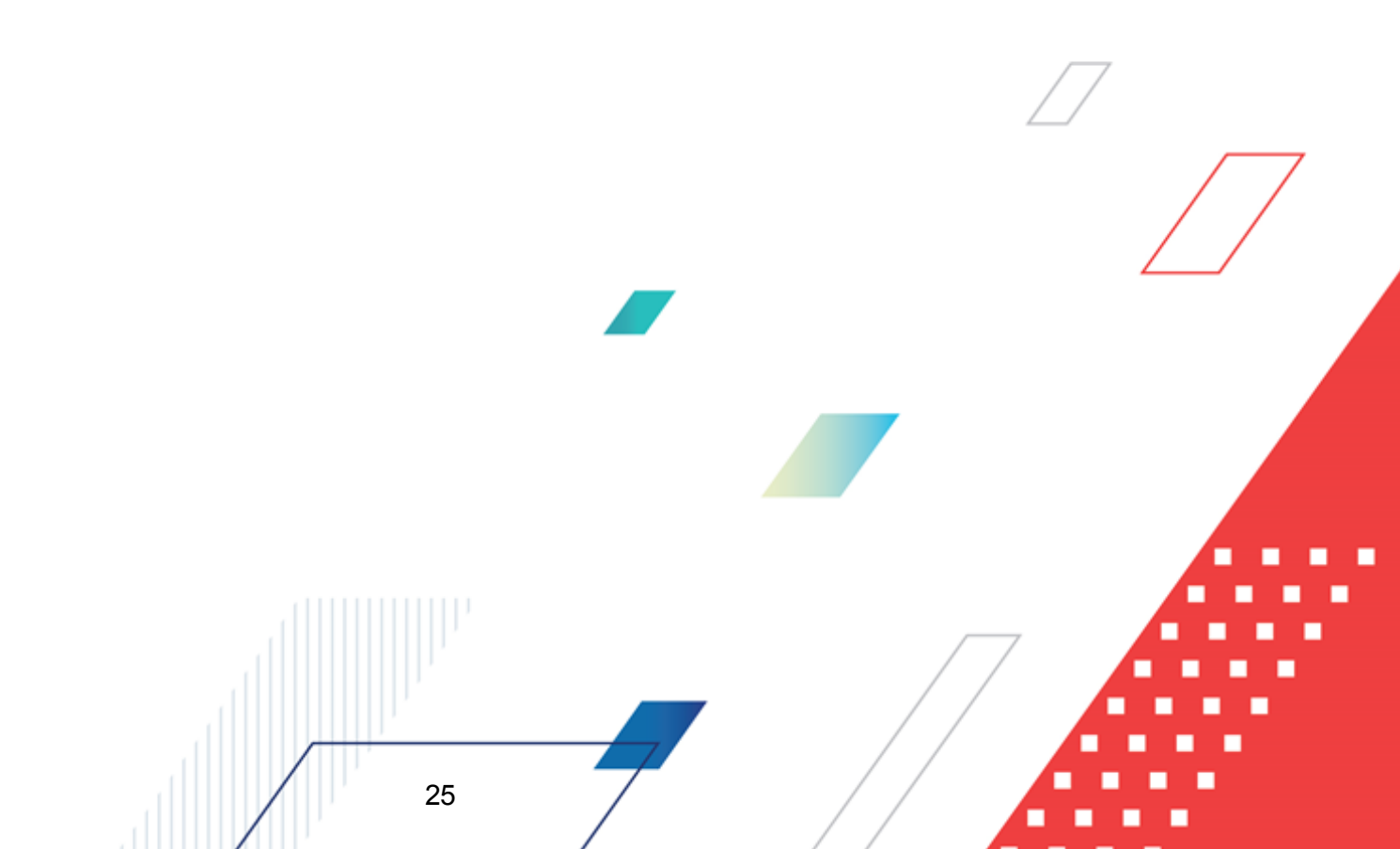

# НАШИ КОНТАКТЫ

# Звоните:

(495) 784-70-00

Пишите: bft@bftcom.com

### Будьте с нами online: www.bftcom.com

**Приезжайте:** 129085, г. Москва, ул. Годовикова, д. 9, стр. 17

#### Дружите с нами в социальных сетях:

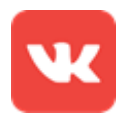

vk.com/bftcom

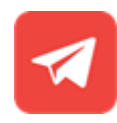

t.me/ExpertBFT\_bot

. IIIII''